## Important! You must check-in to receive credit in your training history

#### Three ways for you to check-in:

- Click link in Chat Box provided by facilitator
- Use QR code (open camera on your smart phone)
- Open your browser and type in the web address below

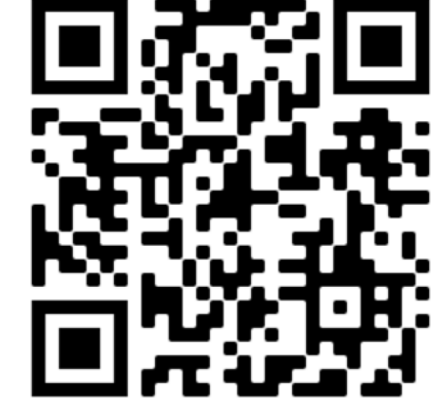

#### https://mytraining.utsa.edu/apps/checkin

If you get an alert that you are not enrolled in the class, please let your facilitator know.

#### **Enjoy your class!**

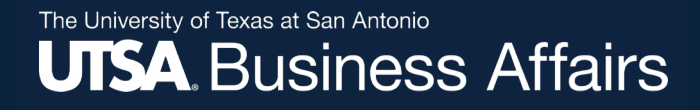

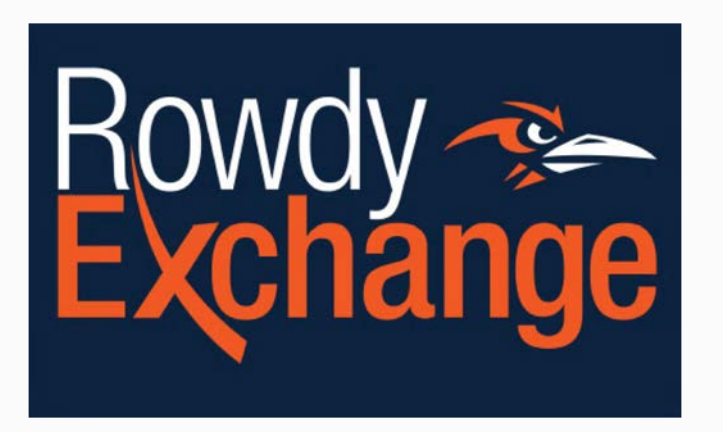

#### Rowdy Exchange Requester Training CT0990

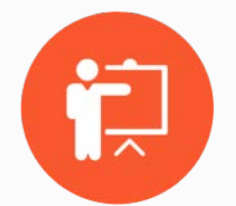

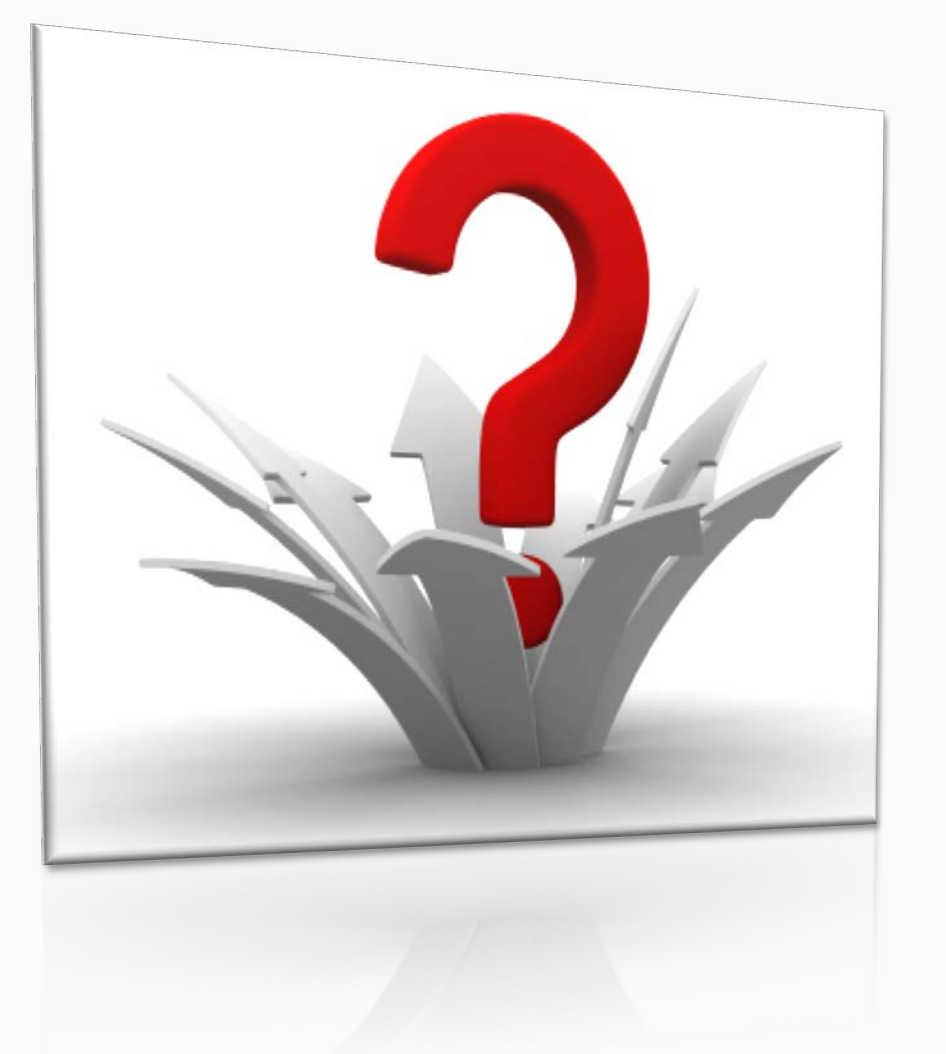

## Poll before we get started

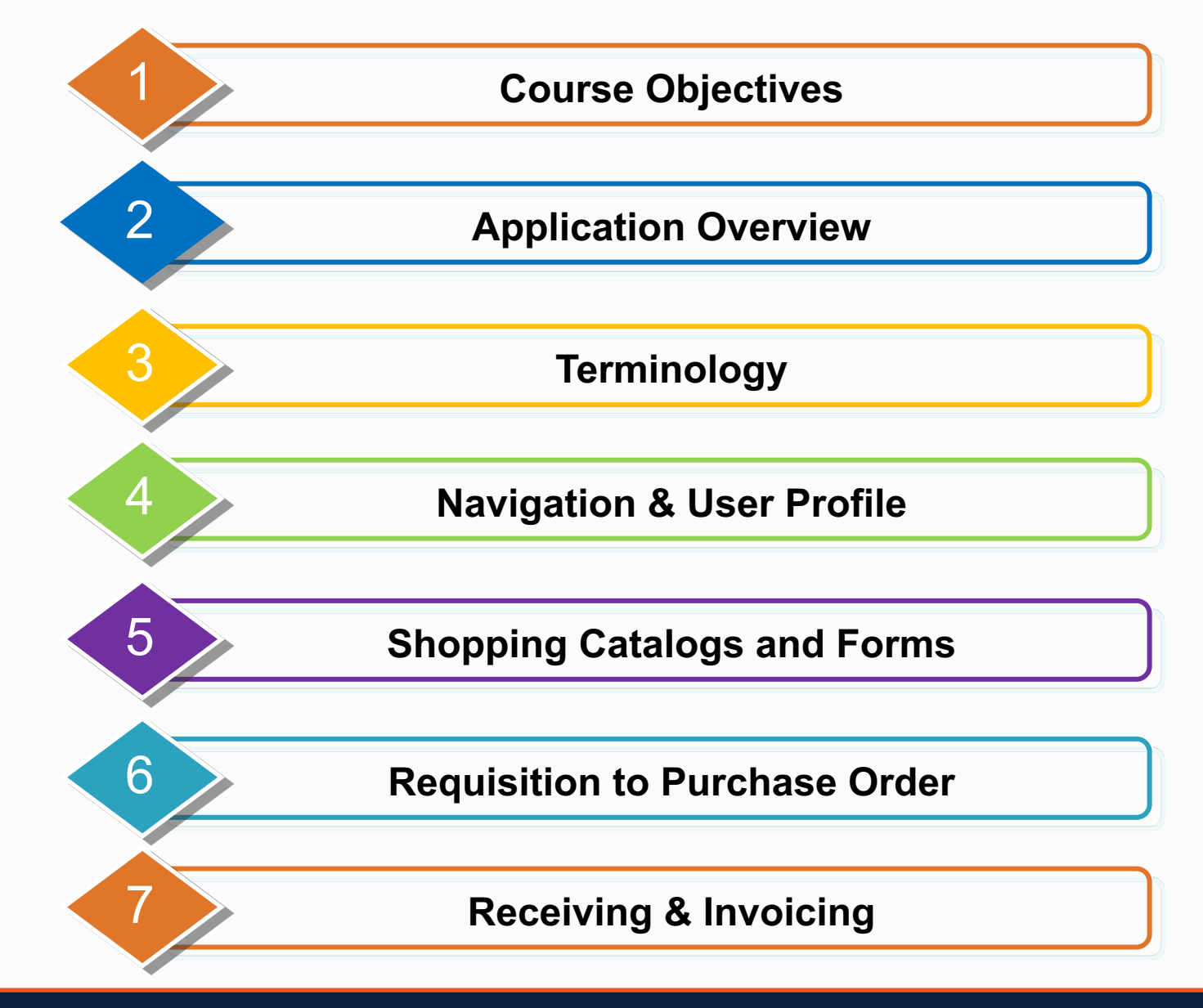

## **Course Objectives**

- Understand the purchase process in Rowdy Exchange:
  - Processes and terminology
  - Shopping and requisition overview
  - Purchasing forms
- How to create requisitions in Rowdy Exchange:
  - How to locate your supplier and/or catalog
  - How to build your shopping cart
  - How to submit your shopping cart
  - How to track the requisition approval process
  - How to enter a receipt (Receiving Report)

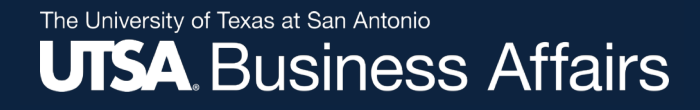

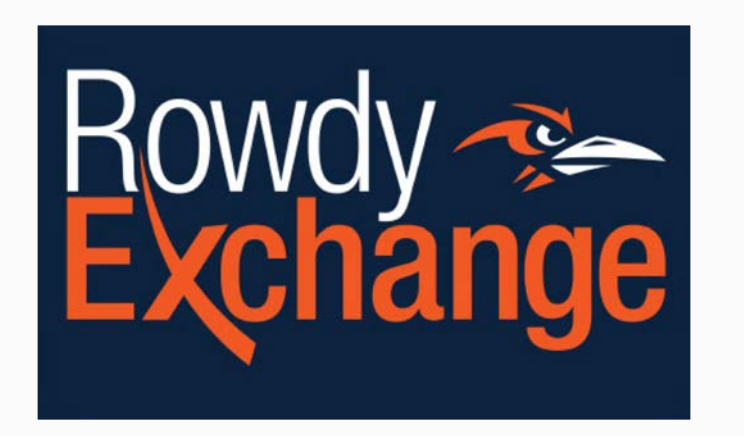

#### **Application Overview**

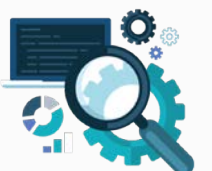

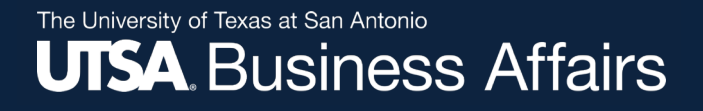

#### **Procure-To-Pay Process**

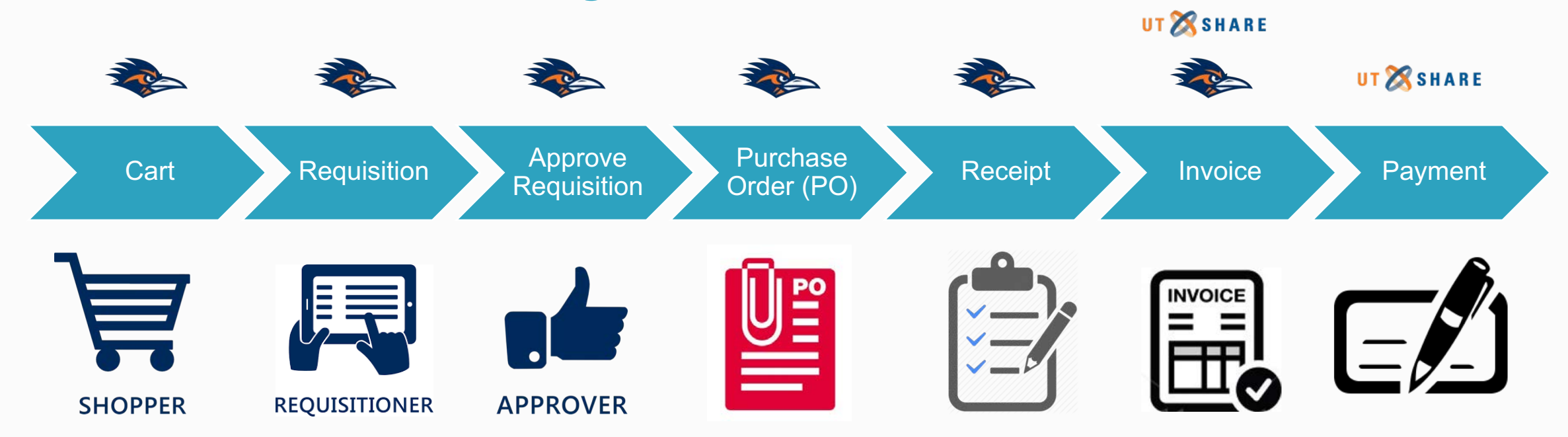

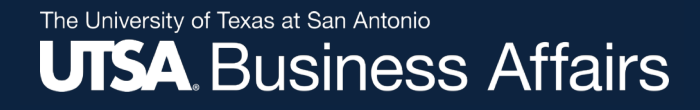

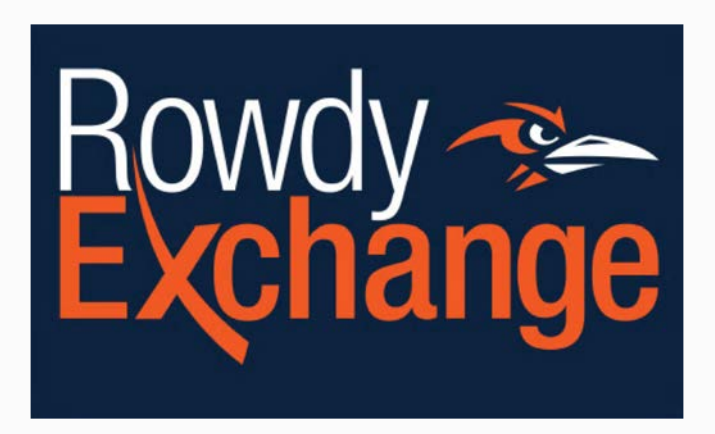

#### **Purchasing Terminology**

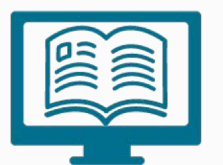

## Terminology

<u>Rowdy Exchange</u> – eProcurement Marketplace offering one-stop shopping for goods and services

 $\underline{Cart}$  – Basket/list of products, services or internal forms captured for the creation of a Requisition

<u>PR Validation</u> – "Purchase Request"; process to confirm valid Chartfield combination and available funds to pay for purchase

<u>E-Invoice</u> – "Electronic" invoice processed through Rowdy Exchange from Punchout vendors for payment

### **Terminology continued....**

**Shopper** – All UTSA staff have the ability to shop in Rowdy Exchange. A shopper can browse online catalogs, add items to a shopping cart, and assign the cart to a requester for processing and approval.

**<u>Requester</u>** – Can shop and submit the cart for approval.

**<u>Assignee</u>** – The assignee must be a requester in order to submit the cart for approval.

**Dashboard** – A view of the Rowdy Exchange "desktop," which can be customized to present key information for the user.

**Showcase** – A collection of catalogs available for shopping. Catalogs are awarded through processes that comply with UTSA Purchasing rules.

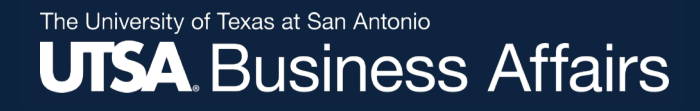

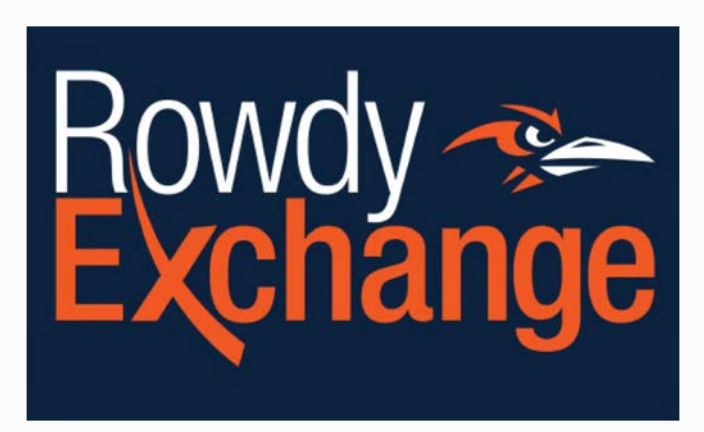

#### **Navigation & User Profile**

#### **Update User Profile Defaults**

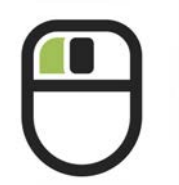

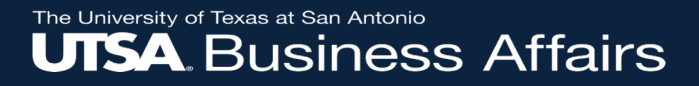

# Time for a Poll

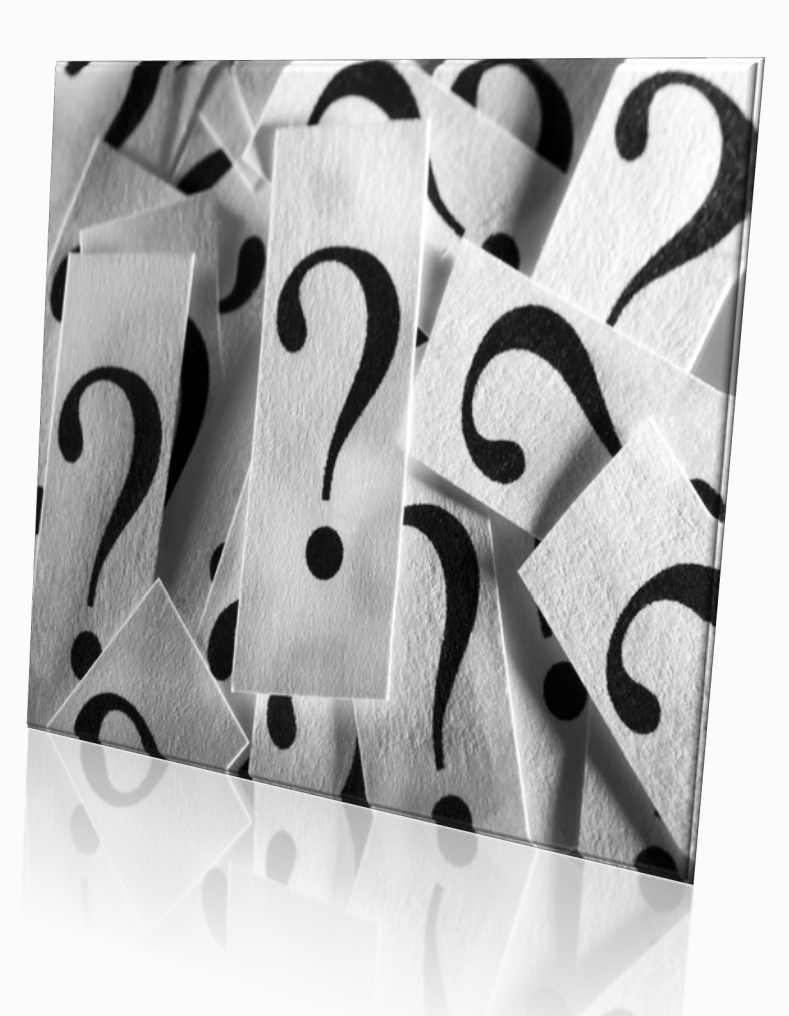

### **General Navigation**

#### Easy Slide-Out Menu and Breadcrumb Navigation

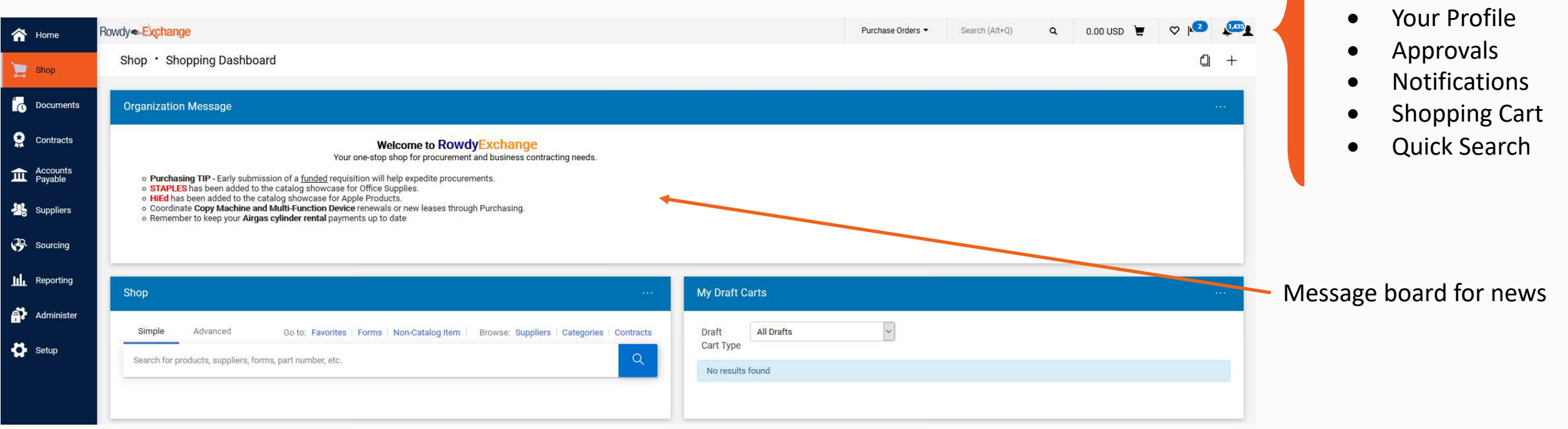

The upper menu banner provides

easy access to:

The University of Texas at San Antonio UTSA. Business Affairs

#### **View My Profile**

| Search (Alt+Q)                | Q        | 12.50 USD          | <b>-</b> | 2 🔟    | 4    |
|-------------------------------|----------|--------------------|----------|--------|------|
| Requester N                   | lame     |                    |          |        |      |
| View My Profile<br>Dashboards | )        |                    |          |        |      |
| Manage Searches               |          |                    |          |        |      |
| Manage Search Ex              | ports    |                    |          |        |      |
| Set My Home Page              | 5        |                    |          |        |      |
| Search Help For A             | Solution |                    |          |        |      |
|                               | You do i | not have any recen | t orders |        |      |
|                               |          |                    |          | Logout | Help |

| ñ           | Rowdy Exchange                                        |
|-------------|-------------------------------------------------------|
| 1           | My Profile > User's Name, Phone Number, Email, etc. 😎 |
| ١           | Requester Name                                        |
| ġ,          |                                                       |
| Ê           | User Profile and Preferences                          |
| 2           | User's Name, Phone Number, Email, etc.                |
| Ê           | Language, Time Zone and Display Settings              |
| = <b>@</b>  | App Activation Codes                                  |
|             | Early Access Participation                            |
|             | Update Security Settings                              |
| <u>III.</u> | Default User Settings                                 |
| A)          | User Roles and Access                                 |
|             | Ordering and Approval Settings                        |
| n           | Permission Settings                                   |
| <u> </u>    | Notification Preferences                              |
|             | User History                                          |

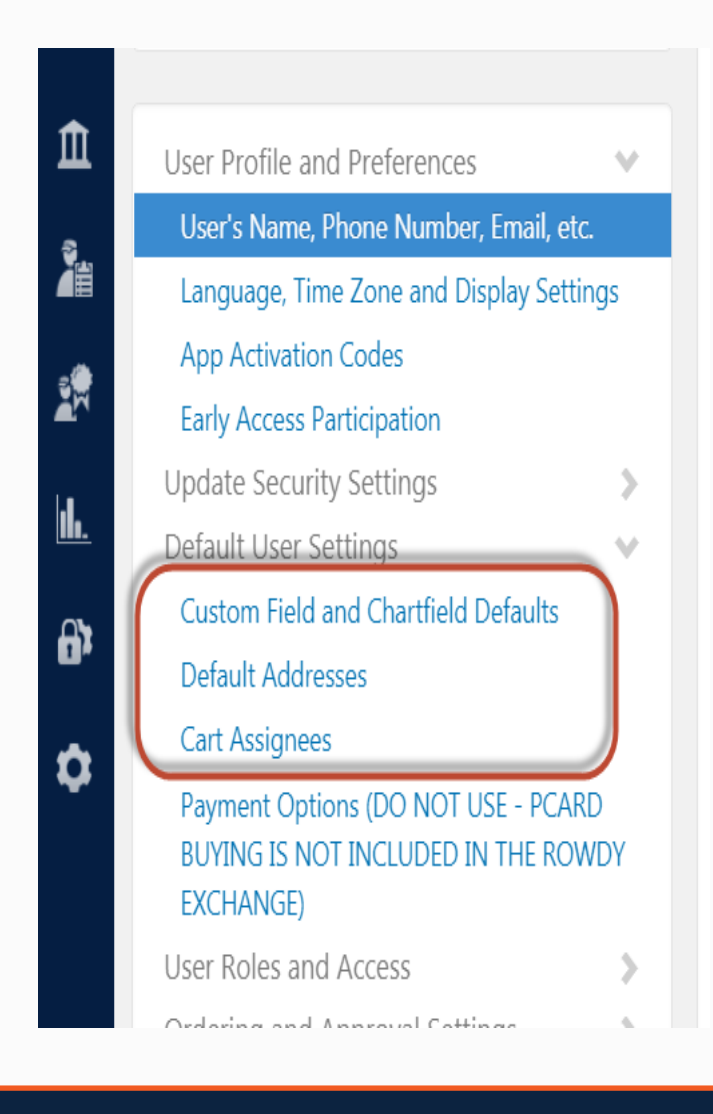

## **Default User Settings**

- Custom Fields and Chartfield Defaults
  - Header (internal/external)
  - Codes (Speed Chart)
  - Delivery Location
- Notification Preferences
  - Search results
  - Shopping, carts and requisitions

#### **Custom Field and Chartfield Defaults**

|                                     |               |                           | ?       |
|-------------------------------------|---------------|---------------------------|---------|
| Custom Field Name                   | Default Value | Edit Values               |         |
| Purchasing Business Unit            | UTSA1         | UTSA                      | Edit    |
| Next Fiscal Year                    | 1             | No Default Value          | Edit    |
| Procurement Specialist              | Unassigned    | Edit                      |         |
| TIBH Exception                      | 1             | Edit                      |         |
| Purchasing Review Required          | 1             | Edit                      |         |
| Contract Start Date<br>(mm/dd/yyyy) | I             | No Default Value          | Edit    |
| Contract End Date (mm/dd/yyyy)      | 1             | No Default Value          | Edit    |
| Delivery Location                   | CR10112M      | Central Rcv & Wrhs 1.01.1 | 2M Edit |

## **Entering Speed Chart Values**

- 1. Click on Create New Value
- 2. Search for the desired Speed Chart (cost center) value

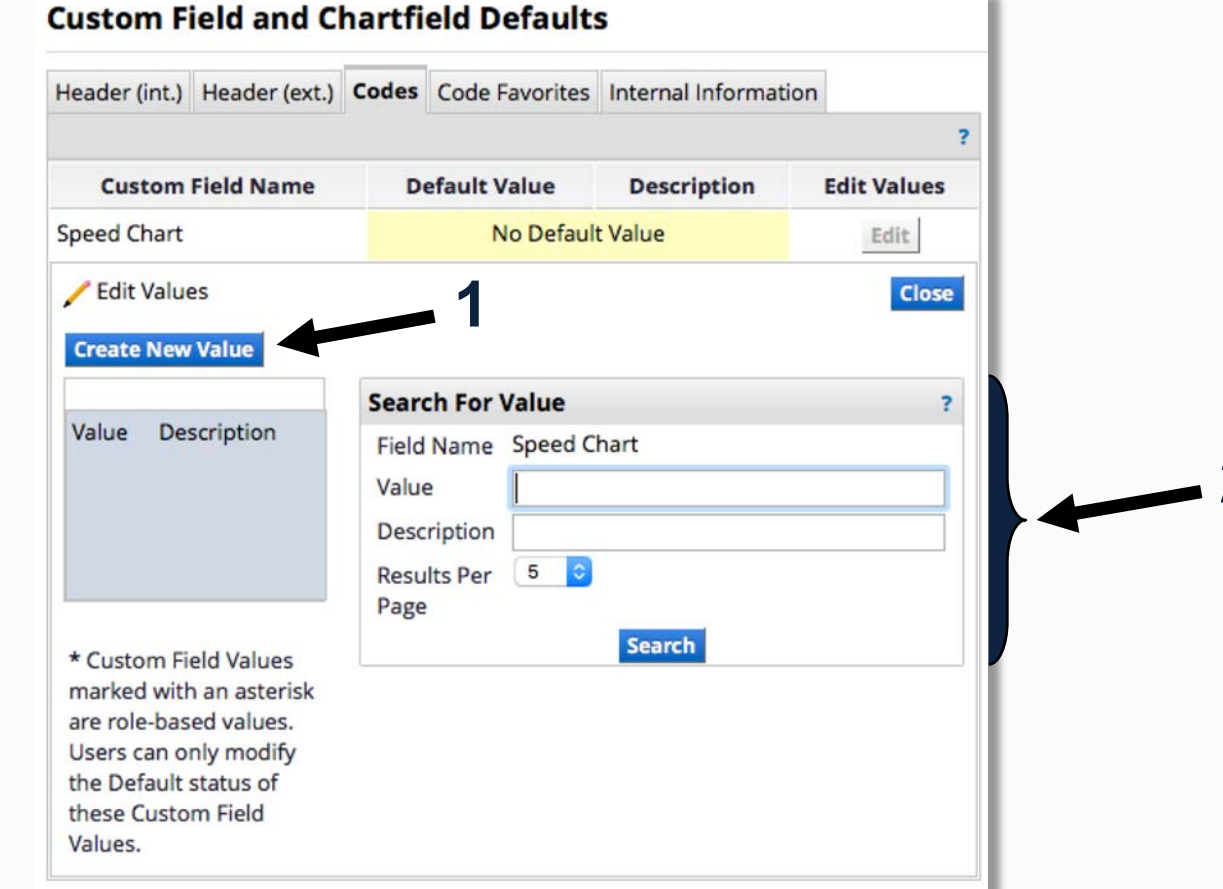

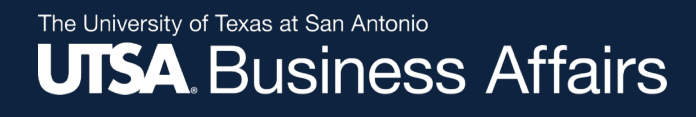

## **Speed Chart (continued)**

3. Select the desired value (cost center)

#### 4. Click Add Values

- If you have more than one cost center click all that are applicable
- 5. Set Default update

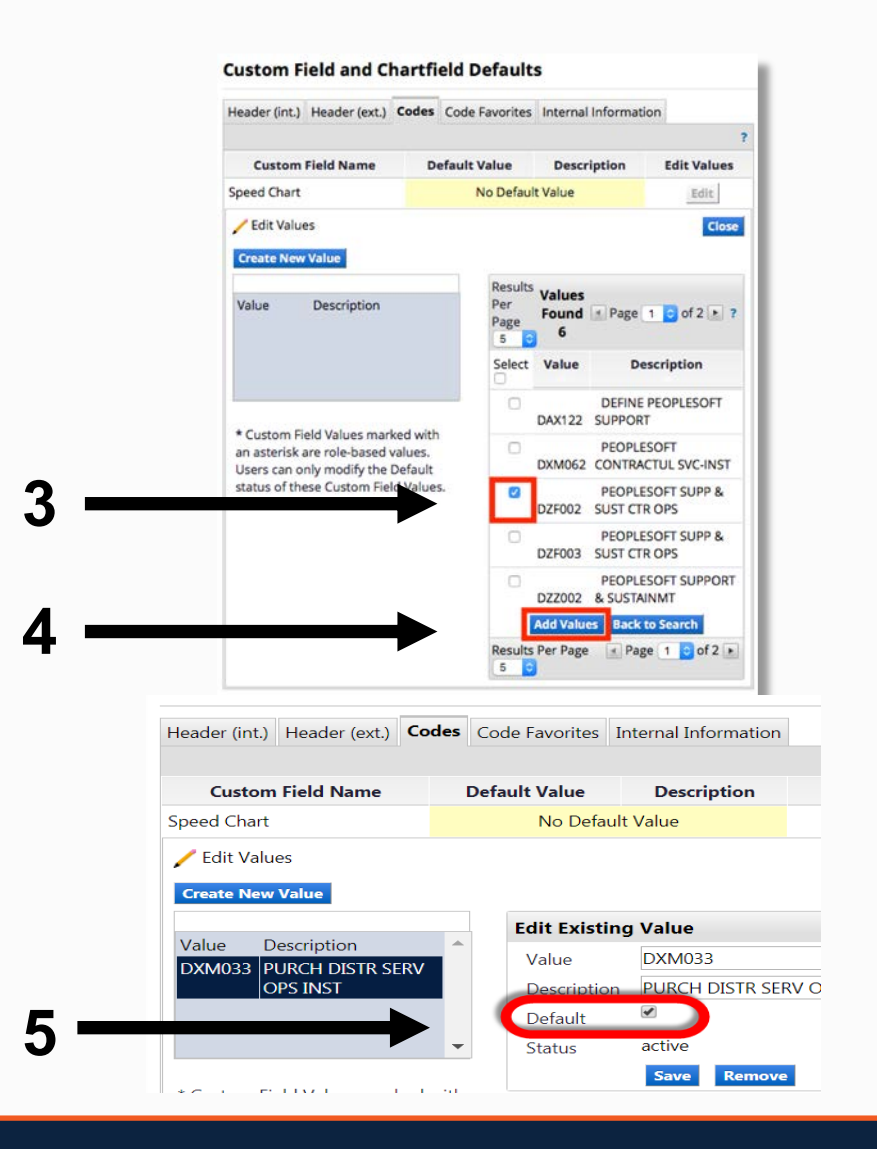

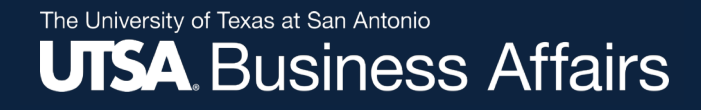

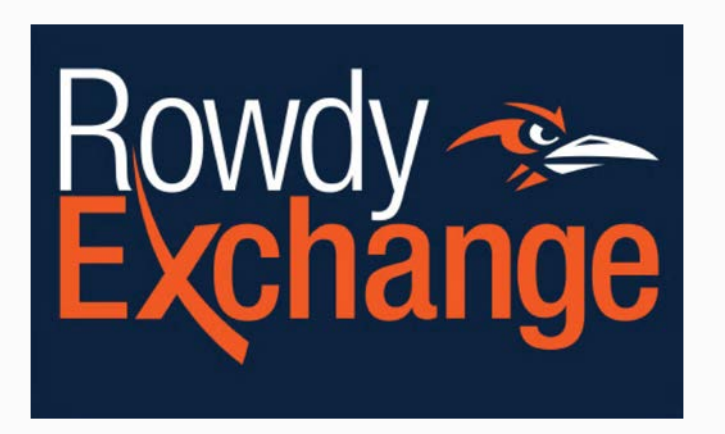

#### Catalogs, Non-catalogs & Procurement Forms

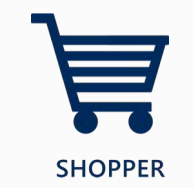

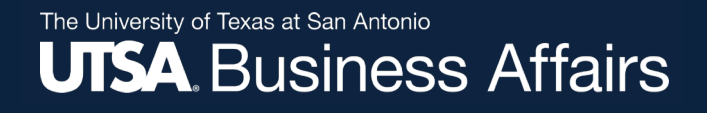

### **Non-Catalog Items**

| ñ          | Home                | Rowdy - Exchange                                                                                                    |                           | Purchase Orders - | Search (Alt+Q) | ۹ | 0.00 USD | ♡ № | <u>,</u>       |
|------------|---------------------|----------------------------------------------------------------------------------------------------|---------------------------|-------------------|----------------|---|----------|-----|----------------|
| E          | Shop                | Shop • Shopping Dashboard                                                                                                    |                           |                   |                |   |          | Ę   |                |
| Í.         | Documents           | Organization Message                                                                                                    |                           |                   |                |   |          |     | -22 <b>.</b> 2 |
| 0          | Contracts           | Welcome to RowdyExchange                                                                                                    |                           |                   |                |   |          |     |                |
| 血          | Accounts<br>Payable | <ul> <li>Purchasing TIP - Early submission of a <u>funded</u> requisition will help expedite procurements.</li> <li>STAPLES has been added to the catalog showcase for Office Supplies.</li> </ul>                                                                  |                           |                   |                |   |          |     |                |
| <b>.</b>   | Suppliers           | <ul> <li>HiEd has been added to the catalog showcase for Apple Products.</li> <li>Coordinate Copy Machine and Multi-Function Device renewals or new leases through Purchasing.</li> <li>Remember to keep your Airgas cylinder rental payments up to date</li> </ul> |                           |                   |                |   |          |     |                |
| 39         | Sourcing            |                                                                                                    |                           |                   |                |   |          |     |                |
| հր         | Reporting           | Shop ···· My                                                                                                    | Draft Carts               |                   |                |   |          |     |                |
| <b>ē</b> ī | Administer          | Simple Advanced Go to: Favorites   Forms Non-Catalog Item   Browse: Suppliers   Categories   Contracts Dra                                                                                                    | ft All Drafts             | ~                 |                |   |          |     |                |
| \$         | Setup               | Search for products, suppliers, forms, part number, etc.                                                                                                    | t Type<br>o results found |                   |                |   |          |     |                |
|            |                     |                                                                                                    |                           |                   |                |   |          |     |                |

<u>Hosted Catalog</u> – A supplier listed on the home page that provides product content (description, manufacturer part number, etc.).

**Punch-Out Catalog** 

**Procurement Forms** 

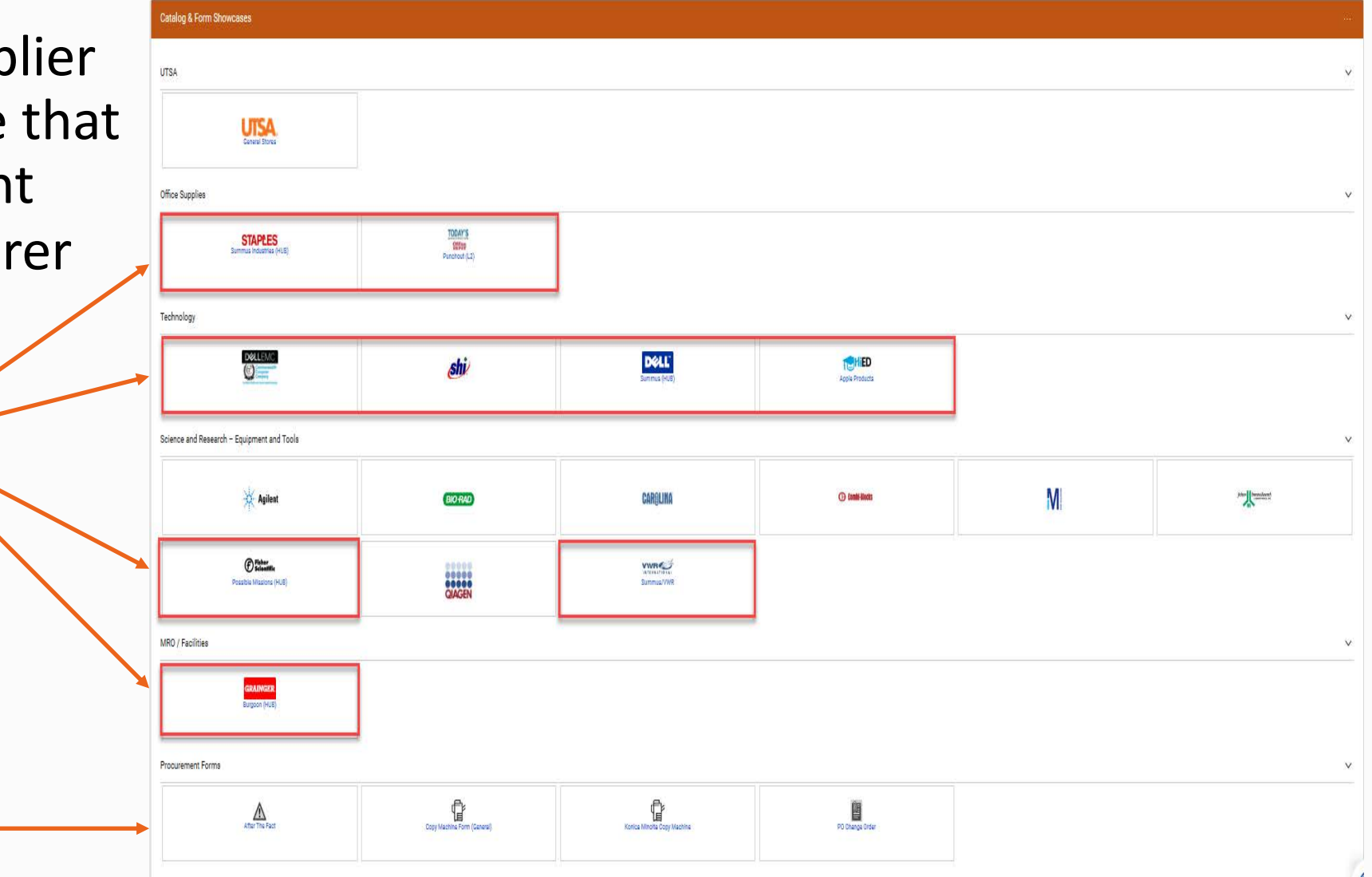

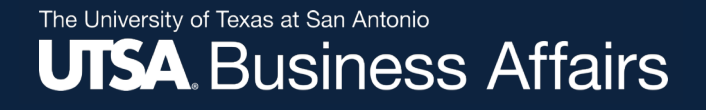

## **Non-Catalog Navigation**

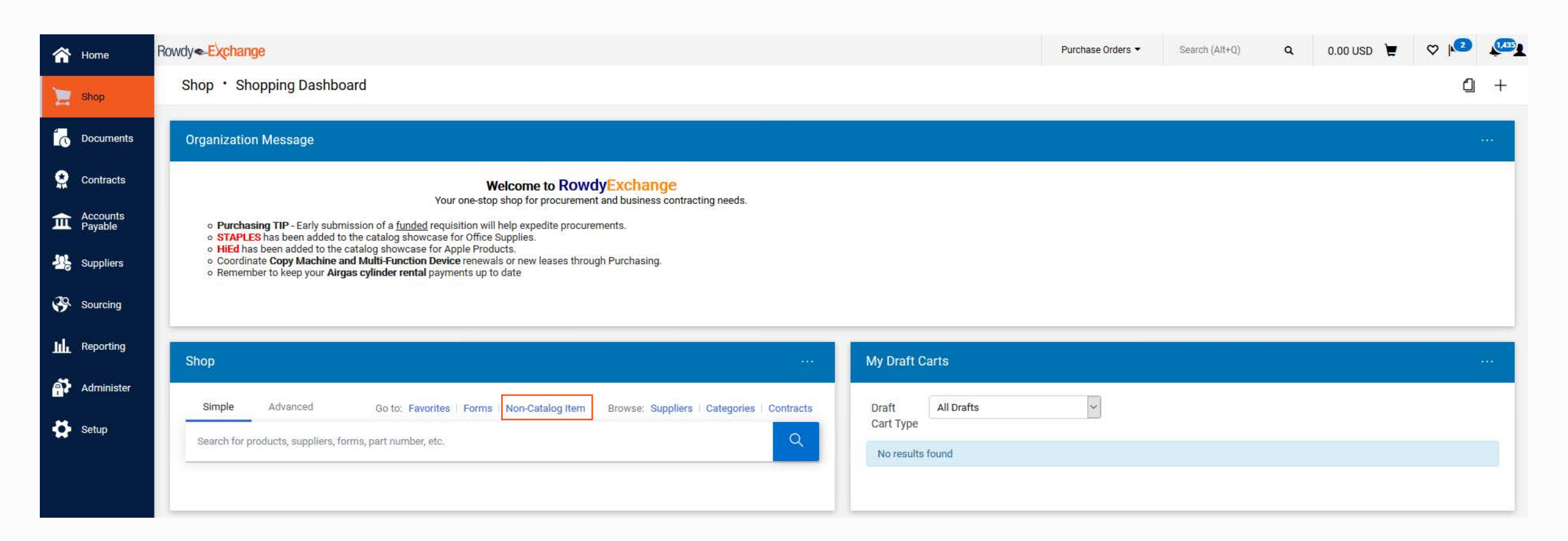

## Non-Catalog Navigation Continued

The University of Texas at San Antonio

**UTSA** Business Affairs

| Add Non-Catalog Item     | 5           |            |       |      |               |                    | ×     |
|--------------------------|-------------|------------|-------|------|---------------|--------------------|-------|
| Existing Supplier        |             |            |       |      |               |                    | Î     |
| Belect Supplier          | ٩           |            |       |      |               |                    |       |
| Item                     |             |            |       |      |               |                    | ~     |
| Description $\star$      | Catalog No. | Quantity * | Price | UOM  |               |                    |       |
| 254 characters remaining |             |            |       | Each | े 🕶           |                    | _     |
| Additional Details       |             |            |       |      |               |                    | ~     |
| Commodity Code           | Q           |            |       |      | Product Flags | ance               |       |
| ★ Required fields        |             |            |       |      | Save Sa       | ve And Add Another | Close |

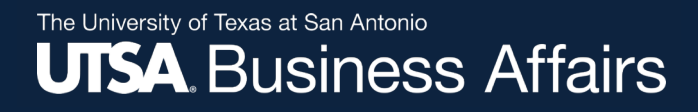

#### **Unable to Locate a Non-Catalog Vendor**

#### **UTSA PaymentWorks**

How to Navigate to PaymentWorks Initiator Role Navigation: Log in to UTShare/PeopleSoft and click on UTSA Business Solutions Center tile

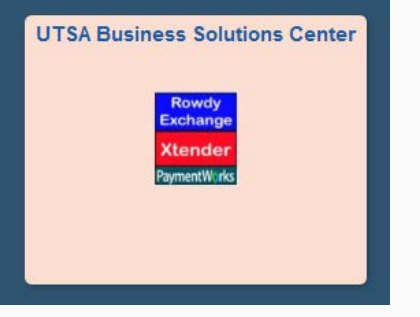

Initiator Role – Job Aid

Vendor must complete Supplier Registration through PaymentWorks

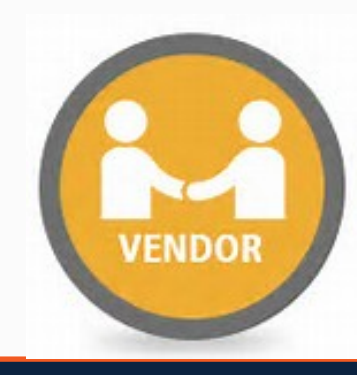

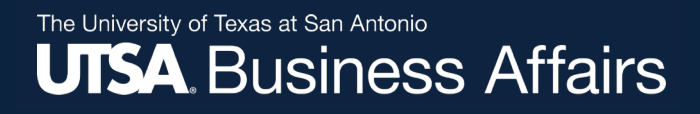

#### **General Stores Orders**

**Process flow for General Stores orders:** 

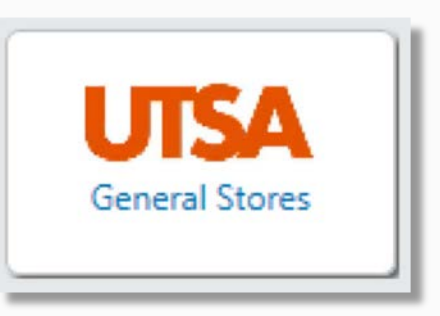

- 1. Requisition approved and PO created (prefixed with "GS-")
  - No encumbrance since orders are not exported to UTShare
- 2. Purchase order is automatically emailed to Central Receiving
- 3. Central Receiving processes and delivers order to department
- 4. At the end of month, Central Receiving bills the department through the IDT process in UTShare

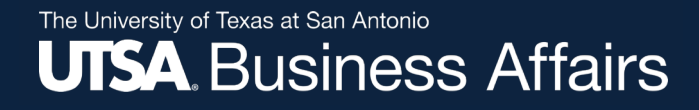

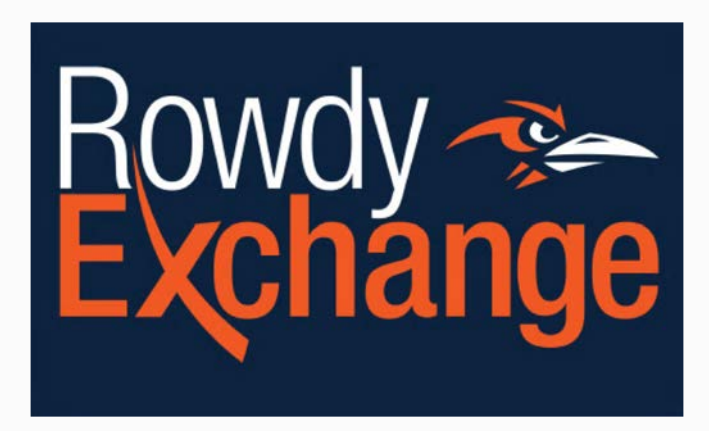

#### **Requisition to Purchase Order**

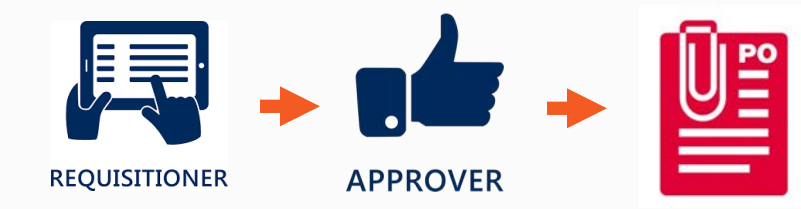

## **Commodity Codes**

• **UNSPSC** (*United Nations Standard Products and Services Code*) coding will be used in Rowdy Exchange to categorize each item. UNSPSC website: <u>www.unspsc.org</u> UNSPSC codes are required on requisition lines and defaulted with catalog items.

| Status                        | item                                                                                                    |                                                                                             | Catalog No.                                                                                                    | Size/Packaging                                                     | Unit Price                                                              | Quant                                             | зту                                            | EXC Price             |   |
|-------------------------------|----------------------------------------------------------------------------------------------------|---------------------------------------------------------------------------------------------|----------------------------------------------------------------------------------------------------|--------------------------------------------------------------------|-------------------------------------------------------------------------|---------------------------------------------------|------------------------------------------------|-----------------------|---|
| ~                             | Clorox(R) Disinfecti<br>Box Of 6 Tubs                                                                        | ing Wipes, 7 x 8, Fresh Scent, 75 Wipes Per Tul                                             | ), 536373                                                                                                    | ст                                                                 | 38.13                                                                   | Qty: 1                                            | ст                                             | 38.13                 |   |
| TEM                           | DETAILS O                                                                                                    |                                                                                             |                                                                                                    |                                                                    |                                                                         |                                                   |                                                |                       | 1 |
| Mani                          | ufacturer Name                                                                                               | THE CLOROX COMPANY                                                                          | Contract                                                                                                    | no value                                                           | Regulation N                                                            | umber                                             | 144827935                                      | view   print          |   |
| Manu<br>Num                   | ufacturer Part<br>ber                                                                                        | 10044600159499                                                                              | Taxable                                                                                                    | ×                                                                  | External Note                                                           | to Suppliers                                      | no value                                       |                       |   |
|                               | New York Accelling 17                                                                                        | 21/171                                                                                      | Commodity Code                                                                                                    | 47131502 / Cleaning cloths or wipes                                | Attacnments                                                             | for suppoer                                       | Add                                            |                       |   |
| mace                          | infe                                                                                                    | 230373                                                                                      | Service End Date<br>(mm/dd/yyyy)                                                                                         | no value                                                           | Internal Note                                                           |                                                   | no value                                       |                       |   |
|                               |                                                                                                    |                                                                                             | Amount Only                                                                                                    | ×                                                                  |                                                                         |                                                   |                                                |                       |   |
|                               |                                                                                                    |                                                                                             | Canulas Chart Field                                                                                                    |                                                                    |                                                                         |                                                   |                                                |                       |   |
|                               |                                                                                                    |                                                                                             | (mm/dd/yyyy)                                                                                                    | no value                                                           |                                                                         |                                                   |                                                |                       |   |
| ~                             | Paper Mate Gel Per                                                                                           | n, Profile Retractable Pen, 0.7mm, Black, 36 Co                                             | (mm/dd/yyyy)                                                                                                    | PK                                                                 | 17.47                                                                   | Qty: 1                                            | РК                                             | 17.47                 |   |
| V ITEM                        | Paper Mate Gel Per                                                                                           | n, Profile Retractable Pen, 0.7mm, Black, 36 Co                                             | (mm/dd/yyyy)<br>unt 8012081                                                                                              | PK                                                                 | 17.47                                                                   | Qty: 1                                            | РК                                             | 17.47                 |   |
| V ITEM<br>Mans                | Paper Mate Gel Per                                                                                           | n, Profile Retractable Pen, 0.7mm, Black, 36 Co<br>NEWELL BRANDS INC.                       | (mm/dd/yyyy)<br>unt 8012081                                                                                              | PK<br>no value                                                     | 17.47<br>Requisition N                                                  | Qty: 1 l                                          | РК<br>144827935                                | 17.47                 |   |
| V ITEM<br>Mani<br>Mani        | Paper Mate Gel Per<br>IDETAILS<br>of acturer Name<br>ufacturer Part                                          | NEWELL BRANDS INC.                                                                          | (mm/dd/yyyy)<br>unt 8012081<br>Contract:<br>Taxable                                                                      | PK<br>no value<br>×                                                | 17,47<br>Requisition N<br>External Note                                 | Qty: 11<br>umber<br>to Suppliers                  | PK<br>144927935<br>no value                    | 17.47                 |   |
| V ITEM<br>Mans<br>Num         | Paper Mate Gel Per<br>IDETAILS<br>utacturer Name<br>ufacturer Part<br>iber                                   | n, Profile Retractable Pen, 0.7mm, Black, 36 Co<br>NEWELL BRANDS INC.<br>2095473            | (mm/dd/yyyy)<br>unt 8012081<br>Contract:<br>Taxable<br>Commodity Code                                                    | PK<br>no value<br>×<br>44121701 / Rollerball pens                  | 17.47<br>Requisition N<br>External Note<br>Attachments                  | Qty: 11<br>umber<br>to Suppliers<br>for supplier  | PK<br>144827935<br>no value<br>Add             | 17,47<br>view   print |   |
| Mani<br>Mani<br>Num<br>Supp   | Paper Mate Gel Per<br>DETAILS<br>utacturer Name<br>utacturer Part<br>ber<br>siler Part Auxiliary ID<br>arts  | NEWELL BRANDS INC.<br>2095473<br>8012081                                                    | (mm/dd/yyyy)<br>unt 8012081<br>Contract:<br>Taxable<br>Commodity Code<br>Service End Date<br>(mm/dd/yyyy)                | PK<br>no value<br>×<br>44121701 / Rollerball pens<br>no value      | 17,47<br>Requisition N<br>External Note<br>Attachments<br>Internal Note | Qty: 1 I<br>umber<br>to Suppliers<br>for supplier | PK<br>144827935<br>no value<br>Add<br>no value | 17.47                 |   |
| V ITEM<br>Mans<br>Num<br>Supp | Paper Mate Gel Per<br>IDETAILS<br>utacturer Name<br>utacturer Part<br>ber<br>Siler Part Auxiliary ID<br>arts | n, Profile Retractable Pen, 0.7mm, Black, 36 Co<br>NEWELL BRANDS INC.<br>2095473<br>8012081 | (mm/dd/yyyy)<br>unt 8012081<br>Contract:<br>Taxable<br>Commodity Code<br>Service End Date<br>(mm/dd/yyyy)<br>Amount Only | PK<br>no value<br>×<br>44121701 / Rollerball pens<br>no value<br>× | 17.47<br>Requisition N<br>External Note<br>Attachments<br>Internal Note | Qty: 11<br>umber<br>to Suppliers<br>for supplier  | 144827935<br>no value<br>Add<br>no value       | 17,47<br>view   print |   |

## **Adding Account & SpeedChart**

- Account codes and SpeedChart entered at the <u>Header Level</u> will default to all lines
- Both Account codes and SpeedChart can be overwritten at the <u>Line</u> <u>Level</u>, as appropriate
- If multiple Account codes are used, add Speed Chart at <u>Line Level</u>

| tatus                                        | Summary                               | Revisions                         | 0 Co       | onfirmations                 | Shipments                                  | Receipts                                       | Vouchers                  | Comments     | Attachments S         | History                |                       |          |     |
|----------------------------------------------|---------------------------------------|-----------------------------------|------------|------------------------------|--------------------------------------------|------------------------------------------------|---------------------------|--------------|-----------------------|------------------------|-----------------------|----------|-----|
| ccounti                                      | ing Codes                             |                                   |            |                              |                                            |                                                |                           |              |                       |                        |                       | ø        | ••• |
| Values v                                     | ary by line,<br>Speed                 | Chart GL                          | Unit       | Fund                         | Department                                 | Cost Center                                    | Function                  | Program      | PC Business<br>Unit   | Project-<br>Activity   | Project2 P            | roject3  |     |
| 53001<br>Consumabl<br>Non-Office<br>Supplies | EGELO<br>MECHA<br>ENGINE<br>LAB FEI   | S UTS<br>NICAL<br>ERING           | A1         | 2100<br>ESG General<br>Funds | AEN004<br>COE<br>MECHANICAL<br>ENGINEERING | EGEL03<br>MECHANICAL<br>ENGINEERING<br>LAB FEE | 100<br>Instruction        | no value     | no value              | no value               | no value n            | o value  |     |
| 2 Items                                      | s                                     |                                   |            |                              |                                            |                                                |                           |              |                       |                        |                       |          | • 🗆 |
| Statu                                        | us Item                               |                                   |            |                              | Cat                                        | alog No.                                       | Size/Pac<br>g             | kagin        | Unit Price            | Quantity               | Ext. Price            |          |     |
| 1                                            | RS 200                                | micrometer                        | inch adjus | st assy                      | MM<br>55                                   | IP200-0204                                     | EA                        |              | 304.72                | Qty: 3 EA              | 914.16                |          | · □ |
| •                                            | Freight                               |                                   |            |                              |                                            |                                                | EA                        |              | 75.00                 | Qty: 1 EA              | 75.00                 |          | · □ |
| ~ A(                                         | CCOUNTING C                           | DDES                              |            |                              |                                            |                                                |                           |              | Values                | have been ove          | rridden for this line | / 1      | [   |
| A                                            | Account                               | Speed Cha                         | rt GL Uni  | it Fund                      | Depart                                     | ment Cost C                                    | enter Funct               | ion Progra   | PC Busines<br>am Unit | s Project-<br>Activity | Project2              | Project: | 3   |
| 6<br>F 5                                     | 50373<br>Freight Delivery<br>Services | EGEL03<br>MECHANIC/<br>ENGINEERIN | UTSA1      | E&G Gen<br>Funds             | AENOO<br>erai COE<br>MECHA                 | 4 EGELO<br>MECHA<br>NICAL ENGINE               | 13 100<br>INICAL Instruct | <i>no va</i> | lue no value          | no value               | no value              | no valu  | e   |

## **Amount Only POs**

For orders that require ongoing invoices (i.e., freight, service contracts or long-term lease agreements)

Enter the following information as a non-catalog item:

- 1. Quantity of "1"
- 2. Total quoted/contracted amount
- 3. Accept default unit of measure of "Each"
- 4. Set line item(s) to "Amount Only"

NOTE:\*Freight charges may result in multiple deliveries requiring multiple invoicing which is why we use "Amount Only" DO NOT RECEIVE!!!

| ✓ Freight                          |                        | EA               | 75.00 Qty: 1 EA             | 75.00 🗌 |
|------------------------------------|------------------------|------------------|-----------------------------|---------|
| ∧ ITEM DETAILS                     |                        |                  |                             | 1       |
| Contract:                          | no value               | Requisition Num  | iber 144524634 view   print |         |
| Taxable                            | x                      | External Note to | Suppliers no value          |         |
| Commodity Code                     | 78121603 / Freight fee | Attachments for  | supplier Add                |         |
| Service End Date<br>(mm/dd/yyyy)   | no value               | Internal Note    | no value                    |         |
| Amount Only                        | $\checkmark$           |                  |                             |         |
| Service Start Date<br>(mm/dd/yyyy) | no value               |                  |                             |         |

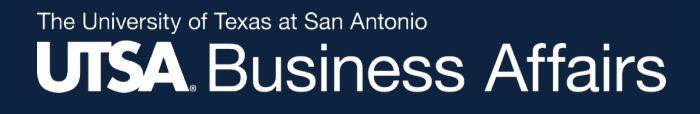

## **Entering Freight and Discounts**

#### Freight charges entered as a Non-Catalog item

|        | 3 Shipping     |                           | Each          | 5.00 1 Each               | 5.00 🗌         |
|--------|----------------|---------------------------|---------------|---------------------------|----------------|
|        | Contract:      | Select price or contract  | Internal Note |                           |                |
|        | Taxable        |                           |               | 1000 characters remaining | expand 1 clear |
| •o==o* | Commodity Code | 78121603 Q<br>Freight fee |               |                           |                |
|        | Amount Only    | $\checkmark$              |               |                           |                |

Enter "Net Amount" – Price less discount (negative amounts are <u>not permitted</u>)

|   | Pens at \$1.50 per pack le | ess discount of .25 cent pe | er pack | Pack          | 1.25    | 3 Pack             | 3.75 · · · □   |
|---|----------------------------|-----------------------------|---------|---------------|---------|--------------------|----------------|
|   | Contract:                  | Select price or contra      | ict     | Internal Note |         |                    |                |
|   | Taxable                    |                             |         |               | 1000 ch | aracters remaining | expand   clear |
|   | Commodity Code             | 60121524<br>Gel pens        | Q       |               |         |                    |                |
| ~ | Amount Only                |                             |         |               |         |                    |                |

### Modify/Update Requisition

| Accounting Co                        | des                                    |             |                                   |                                    |                                        |                                 |                   |                  |                  |          | Ø        |
|--------------------------------------|----------------------------------------|-------------|-----------------------------------|------------------------------------|----------------------------------------|---------------------------------|-------------------|------------------|------------------|----------|----------|
| Codes Added Her                      | re Will Be Applied to                  | o All Lines |                                   |                                    |                                        |                                 |                   |                  |                  |          |          |
| O Values vary by b                   | e. Copy to other lines                 |             |                                   |                                    |                                        |                                 |                   |                  |                  |          |          |
| Account                              | Speed Chart                            | GL Unit     | Fund                              | Department                         | Cost Center                            | Function                        | Program           | PC Business Unit | Project-Activity | Project2 | Project3 |
| 63003<br>Office/Computer<br>Supplies | DXM033<br>PURCH DISTR<br>SERV OPS INST | UTSA1       | 3105<br>DES Designated<br>Tuition | BAA004<br>PURCHASING<br>DEPARTMENT | DXM033<br>PURCH DISTR<br>SERV OPS INST | 700<br>Institutional<br>Support | no value          | no value         | no value         | no value | no value |
| nternal Notes                        | and Attachment                         |             |                                   |                                    | 1                                      | External N                      | otes and Attachr  | nents            |                  |          | 1        |
| nternal UTSA No                      | tes                                    | no value    |                                   |                                    |                                        | Note to all S                   | uppliers          | no value         |                  |          |          |
| nternal Attachme                     | ents                                   | Add         |                                   |                                    |                                        | Attachment                      | for all suppliers | Add              |                  |          |          |

#### The University of Texas at San Antonio UTSA. Business Affairs

## **Submit a Requisition**

| equisition + : 14             | 4764889                                            |                                                                             |     |                                                           |   |                                          |      |
|-------------------------------|----------------------------------------------------|-----------------------------------------------------------------------------|-----|-----------------------------------------------------------|---|------------------------------------------|------|
| Summary PO Provine            | Commenta Attactivitetta Hatory                     |                                                                             |     |                                                           |   |                                          |      |
| General                       | /                                                  | Shipping                                                                    | 1   | Billing                                                   | 1 | Draft                                    |      |
| Cart Name:                    | Pens                                               | Ship To                                                                     |     | BIII To                                                   |   | Total (14.00 USD)                        |      |
| Description                   | no salue                                           | The University of Texas at San Antonio<br>501 W Cesar E. Chavez Bivd        |     | UTSA<br>Disburgements and Travel Services                 |   | Subtotal                                 |      |
| Preparent by<br>Department    | Elzabeth Raymond<br>PURCHASING DEPARTMENT (BAA004) | Durango Bidg - Central Receiving<br>Sain Antonio, TX 78207<br>United States |     | One UTBA Circle<br>San Antonio, TX 78249<br>United States |   | Suppl Results                            |      |
| Prepared for                  | Elizabeth Raymond                                  |                                                                             |     |                                                           |   | Assign Cart                              |      |
| PO Clautes                    | C EST   View details.                              | Ship Via Best Carrier-Best W                                                | lay |                                                           |   | What's next for my outset                |      |
| Purchasing Business Unit      | UTEA1                                              | Requested Delivery Date Individue                                           |     |                                                           |   | next Step Wait for initial PR Validation | DM - |
| Next Focal Year               | ×                                                  |                                                                             |     |                                                           |   | Approvers There are no approvers         |      |
| Purcharing Review<br>Required | ×                                                  |                                                                             |     |                                                           |   | Workflow                                 |      |
| COVID-19 Related<br>Purchase  | ×                                                  |                                                                             |     |                                                           |   | Oraft<br>Active<br>Discover Represent    |      |
| Department Contact Infom      | nation                                             |                                                                             |     |                                                           |   | Parallel States                          |      |
| Department Contact<br>Name    | Elizabeth Raymond                                  |                                                                             |     |                                                           |   | Dail by one                              |      |
| Department Contact Email      | Elzabeth Raymond@utsa.edu                          |                                                                             |     |                                                           |   | Cost Center Approval                     |      |

### **Approval Workflow**

Workflow driven by method of finance (Accounts/SpeedChart) and Commodity Codes; can be previewed at any time during approval process

| quiotton . 14              |                                |                                                                                     |                                |   |                                                              |     |               |                                                         |                   | - L         |
|----------------------------|--------------------------------|-------------------------------------------------------------------------------------|--------------------------------|---|--------------------------------------------------------------|-----|---------------|---------------------------------------------------------|-------------------|-------------|
| Summary PO Preview         | Comments Attachments History   |                                                                                     |                                |   |                                                              |     |               |                                                         |                   |             |
| General                    | ø                              | Shipping                                                                            |                                | ø | Billing                                                      | ø v | Workflov      | N                                                       |                   |             |
| art Name                   | Pens                           | Ship To                                                                             |                                |   | Bill To                                                      |     |               | Show skipped                                            | steps             |             |
| escription                 | no yalue                       | The University of Texas at<br>501 W Cesar E. Chavez Bl<br>Durango Bldg - Central Re | t San Antonio<br>vd<br>ceiving |   | UTSA<br>Disbursements and Travel Services<br>One UTSA Circle |     | 9             | Draft<br>Active<br>Elizabeth Raymond                    | ŧ.                |             |
| epartment                  | PURCHASING DEPARTMENT (BAA004) | San Antonio, TX 78207<br>United States                                              |                                |   | San Antonio, TX 78249<br>United States                       |     | 0             | EAJ is Under \$1                                        | 5К                | 3           |
| epared for                 |                                |                                                                                     |                                |   |                                                              |     | Y             | and below                                               |                   |             |
| 0 Clauses                  | Edit   View details            | Ship Via                                                                            | Best Carrier-Best Way          |   |                                                              |     | $\Rightarrow$ | Parallel Steps<br>Click to view                         |                   |             |
| urchasing Business Unit    | UTSA<br>UTSA                   | Requested beinery bate                                                              | novalue                        |   |                                                              |     | 4             | Cost Center App                                         | proval            |             |
| ext Fiscal Year            | ×                              |                                                                                     |                                |   |                                                              |     | $\square$     | Cost Center: DX                                         | M033 (PURCH DISTR | SERV OPS IN |
| rchasing Review<br>guired  | ×                              |                                                                                     |                                |   |                                                              |     |               | (All Values)<br>Bruce Williams                          |                   |             |
| OVID-19 Related            | ×                              |                                                                                     |                                |   |                                                              |     |               | bruce williams@ut<br>+1 210-458-6491                    | sa edu            |             |
| urchase                    |                                |                                                                                     |                                |   |                                                              |     |               | Curtis Brinson<br>curtis brinson@utt<br>+1 210-458-4056 | a.edu             |             |
| Department Contact Inform  | hation                         |                                                                                     |                                |   |                                                              |     |               | Ynes Alderson                                           | (a 620)           |             |
| Jepartment Contact<br>4ame |                                |                                                                                     |                                |   |                                                              |     |               | +1 210-458-4950                                         |                   |             |
| Department Contact Email   |                                |                                                                                     |                                |   |                                                              |     | 0             | Cost Center Cat<br>Skipped                              | ch-All            |             |
| epartment Contact          |                                |                                                                                     |                                |   |                                                              |     |               |                                                         |                   |             |

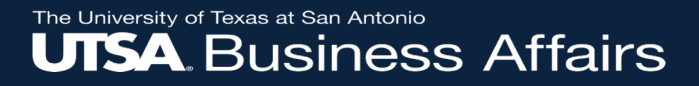

# Time for a Poll

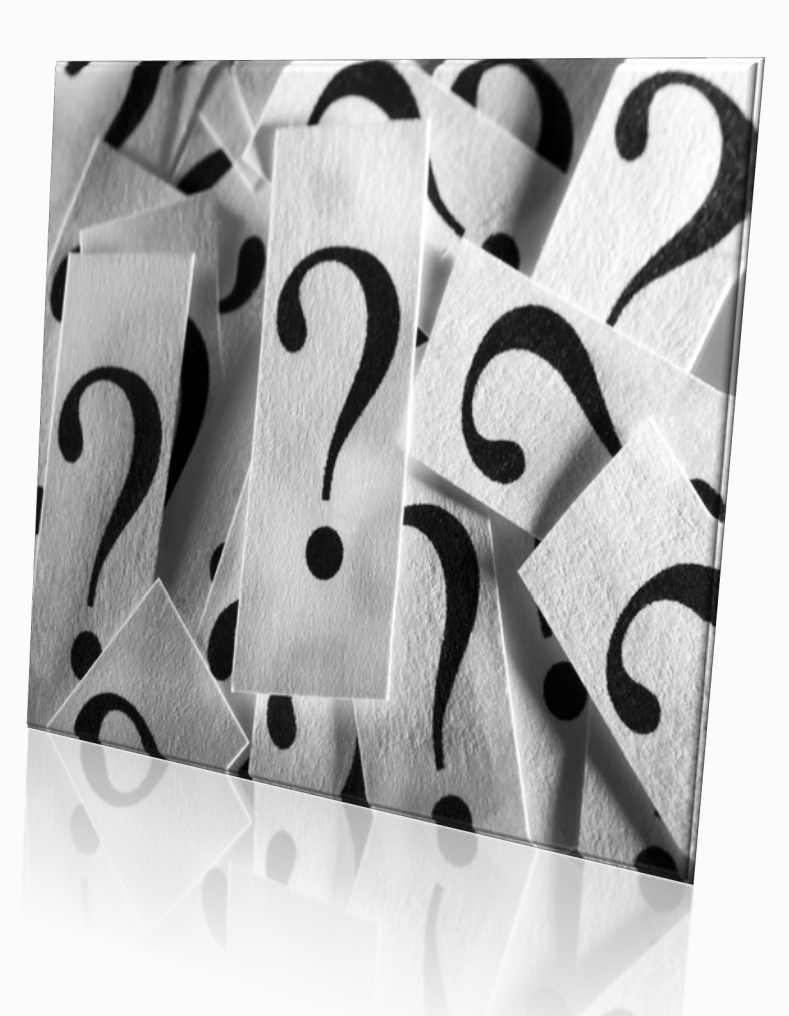

## Locating a Returned Cart

If you receive an email that your requisition has <u>failed PR Validation</u> or <u>rejected workflow approval</u>, navigate to the My Draft Cart (Dashboard or My Carts and Orders view).

| My Draft<br>My Draft<br>My<br>View: View: | Drafts<br>fts Assigned To Me<br>Drafts<br>Drafts Assigned to Others<br>Returned Requisitions |
|-------------------------------------------|----------------------------------------------------------------------------------------------|
| Number 🗢                                  | Cart 🛆                                                                                       |
| 1847874                                   | 2017-05-04 ghawxhurst 01                                                                     |
| 1845756                                   | 2017-05-02 ghawxhurst 03                                                                     |
| 1845753                                   | 2017-05-02 ghawxhurst 02                                                                     |

| Ì   | 📜 Shop > My Cart  | s and Orders > View Dra | ft Shopping Carts 🗢 > Shopping Cart - Drafts |
|-----|-------------------|-------------------------|----------------------------------------------|
| ١   | Create Cart       |                         |                                              |
| 47. | Assign Substitute |                         |                                              |
| M   | My Returned Re    | quisitions              |                                              |
| Î   | Active Cart       | Cart Number             | Shopping Cart Name                           |
|     | - <b>5</b> -6     | 1845753                 | 2017-05-02 ghawxhurst 02                     |
|     | - <b>7</b>        | 1845756                 | 2017-05-02 ghawxhurst 03                     |
| s)  |                   | 1847874                 | 2017-05-04 ghawxhurst 01                     |
|     |                   |                         |                                              |

### **Viewing Document History**

To view comments or action taken against a requisition or purchase order, open the documents and click **History** to view the details.

| owdy -Exchar               | nge                  |          |                         |                        |      |        |                                                            | All 👻                                                                  |
|----------------------------|----------------------|----------|-------------------------|------------------------|------|--------|------------------------------------------------------------|------------------------------------------------------------------------|
| Requisition                | n ▼ : 144764889      |          |                         |                        |      |        |                                                            |                                                                        |
| Summary                    | PO Preview Comments  | Attachme | ents History            |                        |      |        |                                                            |                                                                        |
| Start date                 | End date             |          | ▼ User                  |                        | Q    | Filter | Clear All Filters                                          | Export CSV                                                             |
| mm/dd/yyyy<br>1-12 of 12 R | mm/dd/yyyy<br>esults | Action   |                         |                        |      |        |                                                            | 20 Per Page 💌                                                          |
| Line No                    | Date/Time 🗸          | User     | Step(s) Action          | Field Name             | From |        | То                                                         | Note                                                                   |
| Line 1                     | 6/4/2021 11:21 AM    |          | Requisition<br>modified | NON                    | EA   |        | РК                                                         |                                                                        |
| Line 1                     | 6/4/2021 11:21 AM    |          | Requisition<br>modified | Unit Price             | 0.75 |        | 1.25                                                       | Price changed automatically due to an update to Price<br>Source:Manual |
| Line 1                     | 6/4/2021 11:21 AM    |          | Requisition<br>modified | Product<br>Description | Pens |        | Pens at \$1.50 per pack less discount of .25 cent per pack |                                                                        |

#### **Document Search**

Use document search features to retrieve a requisition or purchase order that is outside the 90 day view of the dashboards.

Use (1) **Quick Search** if you know the document number or (2) **Document Search** to use more advanced search criteria.

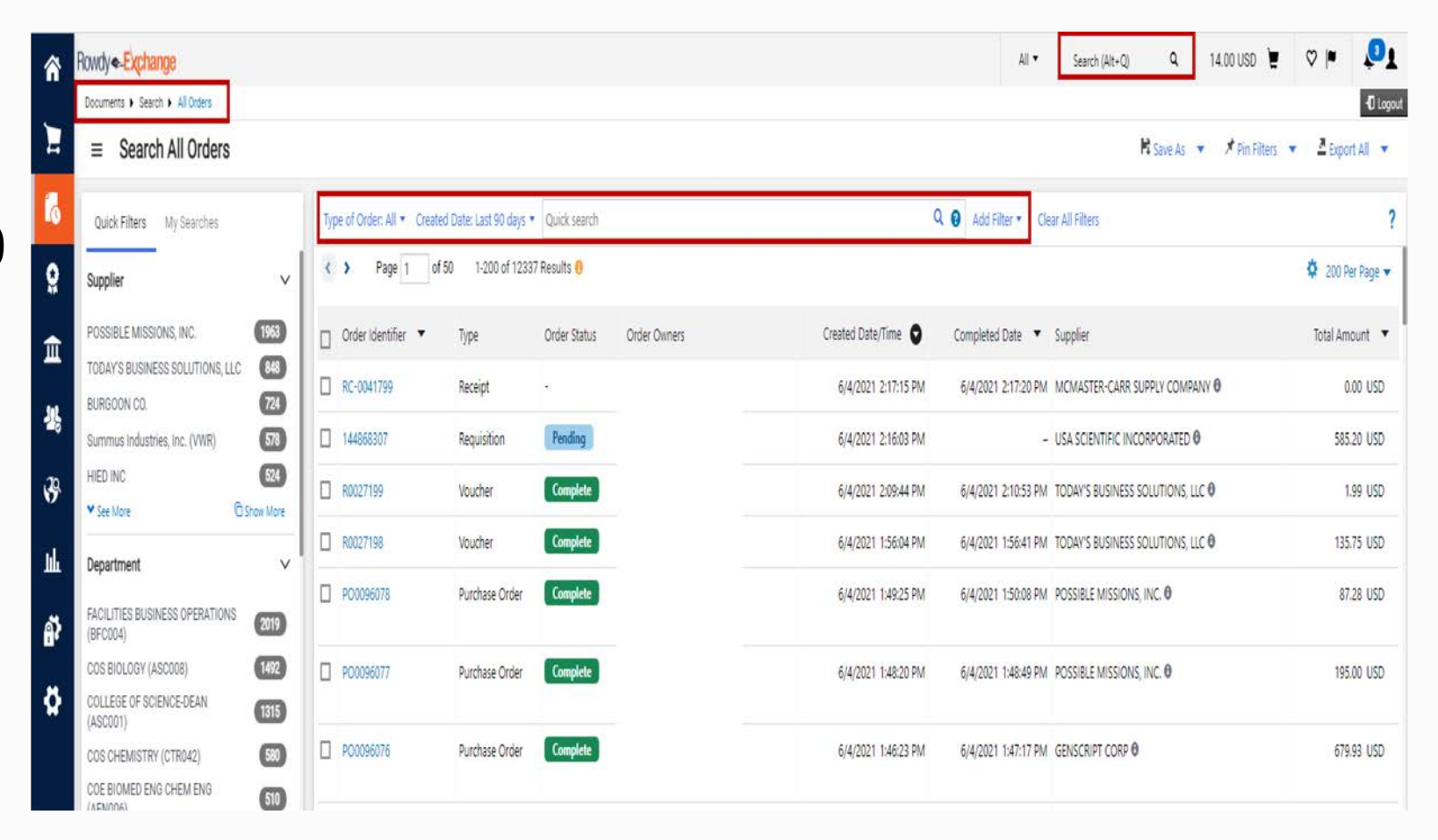

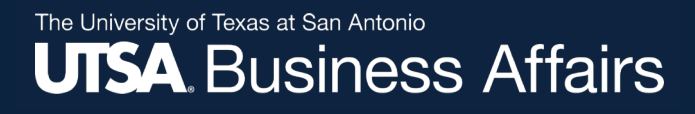

#### Methods for Approving a Requisition

### Three (3) methods for approving: 7 Online 2) Email 3) App

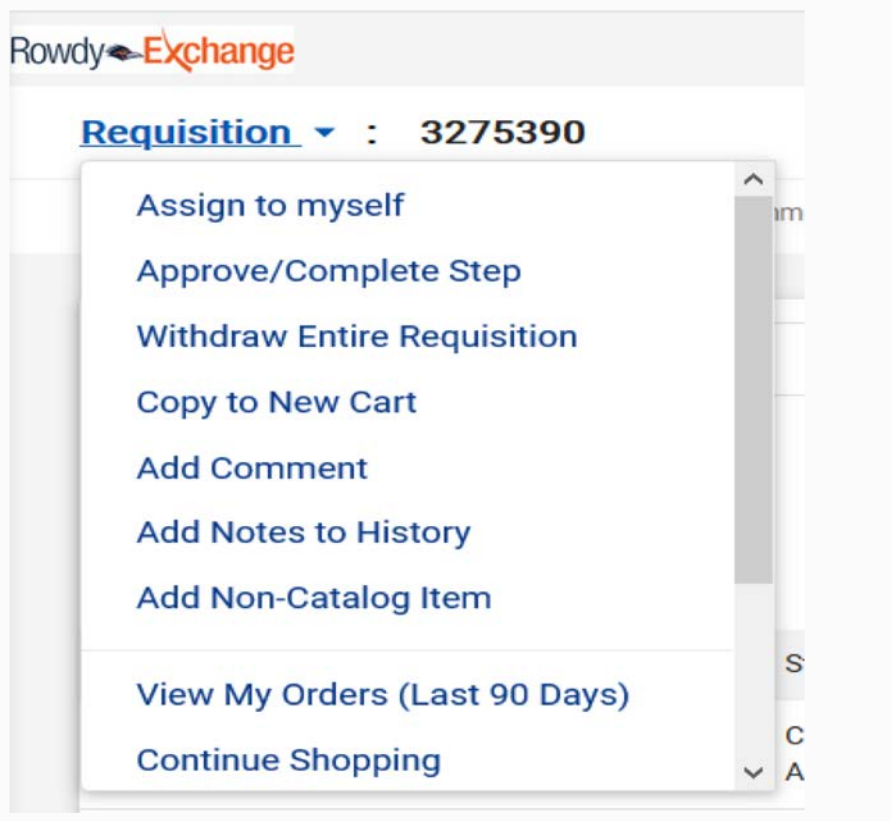

For Approver training go to: <u>http://www.utsa.edu/pds/rowdyexchange/</u>

The University of Texas at San Antonio UTSA. Business Affairs

### **Non-Catalog Manual Distribution**

- 1. Open PO from the dashboard or via Search Documents
- 2. From "Document Actions," select "**Print Fax Version**"
- 3. Print and **fax**, or save as a PDF and **email** as an attachment to the **vendor**

| î   | Rowdye-Exchange          |                        |           |                                        |                       |         |                                            |              | All ▼ |
|-----|--------------------------|------------------------|-----------|----------------------------------------|-----------------------|---------|--------------------------------------------|--------------|-------|
| 5   | Purchase Order + :       | PO0096044 Revisi       | on 0      |                                        |                       |         |                                            |              |       |
| -   | Add Comment              |                        | Shipments | Receipts Vouchers                      | Comments Attachments  | History |                                            |              |       |
| 0   | Add Notes to History     | ſ.                     |           |                                        |                       |         |                                            |              |       |
| Q   | Cancel PO                |                        | 1         | Shipping Information                   |                       | ø       | Billing/Payment                            |              | ø v   |
|     | Finalize Revision        |                        |           | Ship To                                |                       |         | Bill To                                    |              |       |
| щ   | Create Quantity Rece     | eipt                   |           | The University of Texas at             | San Antonio           |         | UTSA                                       |              |       |
| JI, | Print Fax Version        |                        | 4         | One UTSA Circle<br>Central Receiving   |                       |         | Disbursements and Trave<br>One UTSA Circle | el Services  |       |
| 70  | Close PO                 |                        |           | San Antonio, TX 78249<br>United States |                       |         | San Antonio, TX 78249<br>United States     |              |       |
| 5   | Add Non-Catalog Ite      | m                      | 4 United  |                                        |                       |         |                                            |              |       |
| Шı  | Resend to Supplier       |                        | 1         | ShipTo Address Code                    | CR10104               |         | BillTo Address Code                        | U21216       |       |
| 8   |                          | *****                  | -         |                                        |                       |         |                                            |              |       |
| Ĩ   | Total                    | 85.00                  |           | Delivery Options                       |                       |         | Billing Options                            |              |       |
| Ö   | Requisition Number       | 144815900 view   print |           | Ship Via                               | Best Carrier-Best Way |         | Payment Terms                              | 0% 0, Net 30 |       |
|     | PO Clauses               | 3 Edit   View details  |           | Requested Delivery Date                | no value              |         | F.O.B.                                     | Destination  |       |
|     | Purchasing Business Unit | UTSA1                  |           |                                        |                       |         |                                            |              |       |

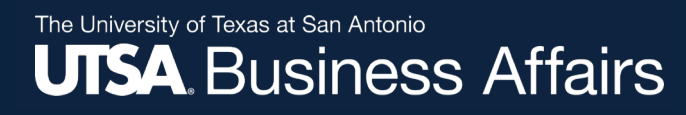

## **PO Change Order (POC)**

- Reasons to submit a POC request
  - ✓ To change the Account or Speed Chart (funding source)
  - ✓ To change quantity on non-catalogs orders
  - ✓ To change amount or price on non-catalog orders
  - ✓ To cancel a PO
- DO NOT submit a POC request
  - X To add products to a catalog order; instead create a new requisition
  - X To cancel lines on catalog orders; instead send email to <u>Purchasing@utsa.edu</u> to have line or PO closed and the remaining funds disencumbered

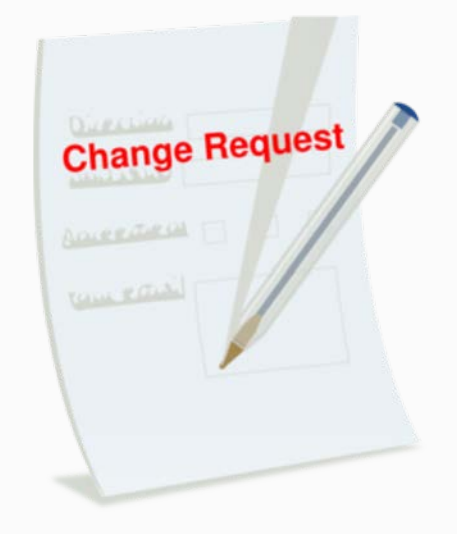

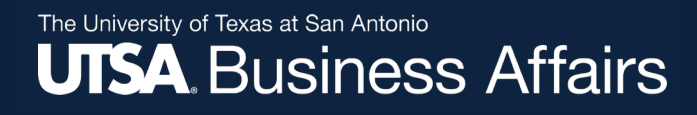

## **PO Change Order (POC) continued...**

Key Points:

 ✓ Enter new total amount on the POC form for approval

 ✓ Once POC completed, buyer will approve change request; requisition will show approved

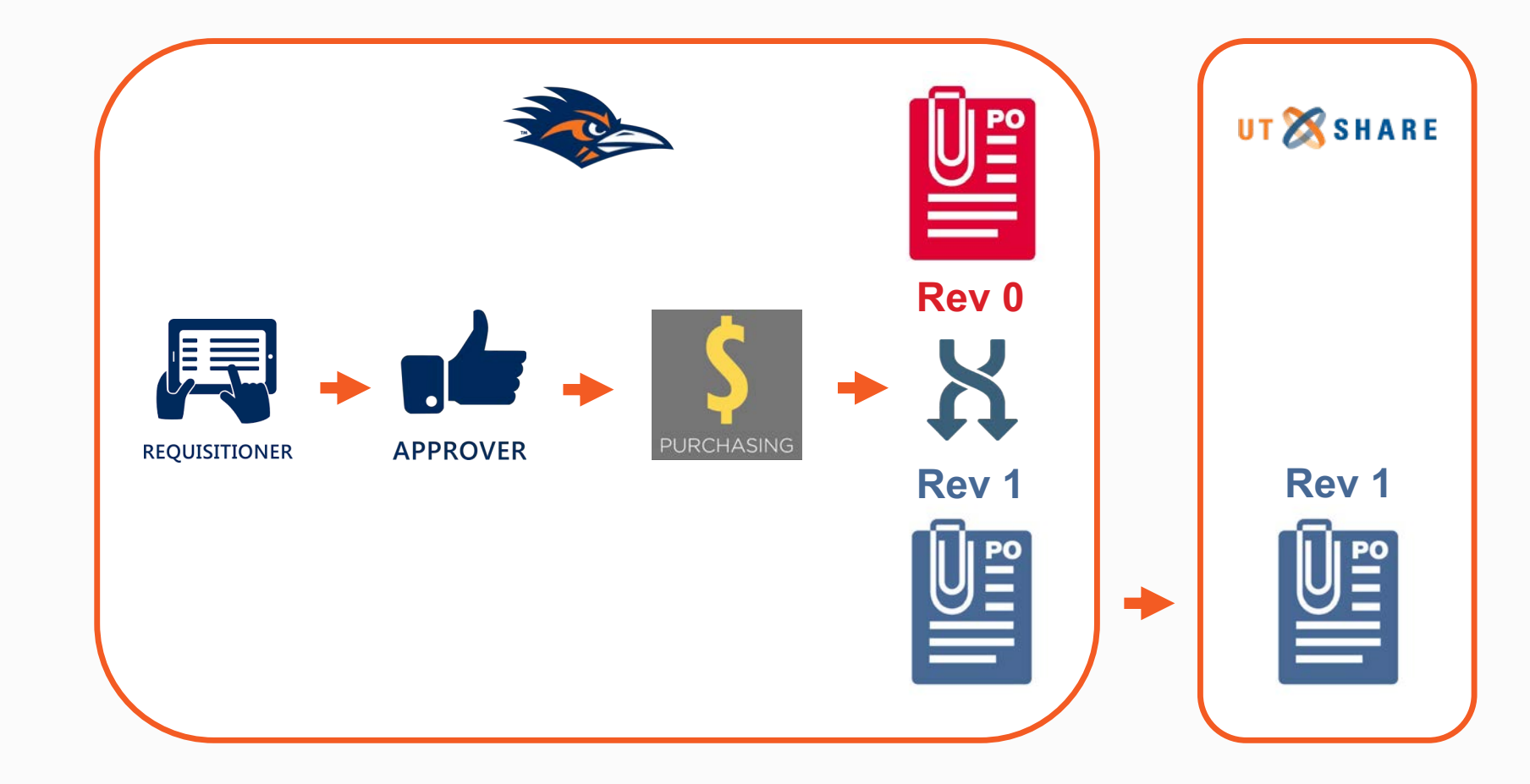

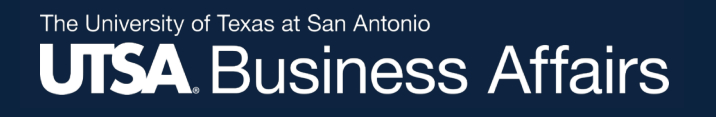

#### **Close or Cancel**

- PO's with activity receipts, invoices, vouchers should be closed Please send an email to close PO's to <u>Purchasing@utsa.edu</u>. Once closed PO history of payments and receiving reports will still be available to view.
- PO's with no activity not sent to vendor, wrong vendor ID, no receipts, no invoices, no vouchers can be cancelled - Please process a PO Change request form in Rowdy Exchange to cancel PO's. Once cancelled PO will be removed from the history of UTShare and will no longer be available.
- Both Cancel and Closing will disencumber funds.

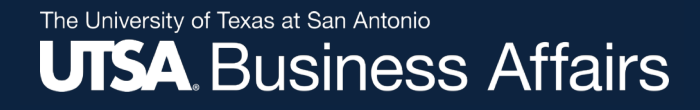

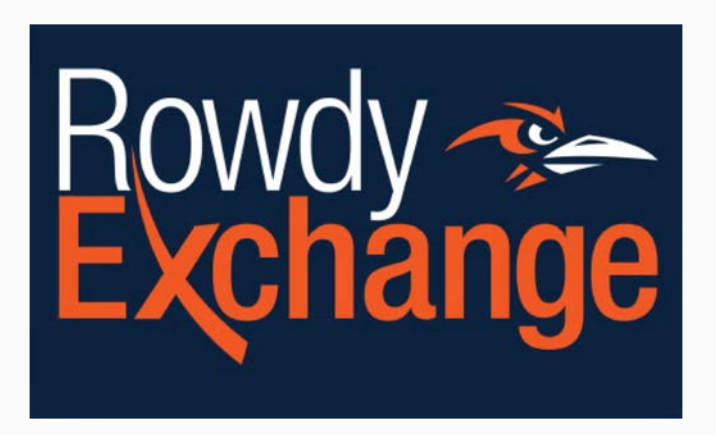

#### **Receiving & Invoicing**

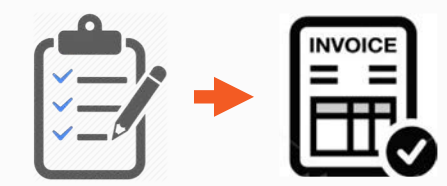

### Receiving

#### A receipt is **required** for POs funded with <u>State or Federal Funds</u>, <u>Capital and</u> <u>Control Assets or PO total is greater than \$4,999.99</u> (excluding Amount Only)

| 1 | Rowdy - Exchange                                                                                    | All 🕶 |
|---|----------------------------------------------------------------------------------------------------|-------|
|   | Purchase Order - : P00096044 Revision 0                                                             |       |
| 6 | Status Summary Revisions 1 Confirmations Shipments Receipts Vouchers Comments Attachments 3 History |       |
| ö | Records found: 0                                                                                    | +     |
| Ē | There are no receipts for this PO.                                                                  |       |

State Fund Codes: 21xx (any fund code starting with 21)

Fund Codes: 5100 – 5499 (Federal, state, local and private grants, contracts and agreements (majority is federal)

**Capital:** Any equipment, other than software purchased on 09/01/09 or later, with a unit cost of \$5,000 or more is considered 'capitalized equipment' and is recorded to UTSA's inventory.

Controlled Items (\$500 to \$4,999.99): Stereo Systems, Cameras / Video Recorders, Computers, Data Projectors,

TV/VCR/Camcorder/Laserdisk Player,

**Controlled Items (at any cost):** Guns: handguns, rifles, automatic weapons, shotguns, Artwork

**NOTE: DTS will not process payment if receiving report has NOT been completed** 

## Receiving

| counts Payable F Receipts                   | Search For Receipts | Summary - Receipt 29248814                                    |              |                 |                   |                     |             |                                     |                                |               |
|---------------------------------------------|---------------------|---------------------------------------------------------------|--------------|-----------------|-------------------|---------------------|-------------|-------------------------------------|--------------------------------|---------------|
| ceint Create Date                           | 5/4/2021 2-34-17 PM | 4                                                             |              |                 |                   |                     |             |                                     |                                |               |
| urce I                                      | Manual              |                                                               |              |                 |                   |                     |             |                                     |                                |               |
|                                             |                     |                                                               |              |                 |                   |                     |             |                                     | Delete Add PO Save             | Updates       |
| ummary Comments (0)                         | History             |                                                               |              |                 |                   |                     |             |                                     |                                |               |
| and a land of the                           | THACTY              |                                                               |              |                 |                   |                     |             |                                     |                                |               |
| act Match: PO No. POO                       | 096044              |                                                               |              |                 |                   |                     |             |                                     |                                |               |
| Header Information                          | a                   |                                                               |              |                 |                   |                     |             |                                     |                                |               |
| Receipt Name                                |                     | 2021-06-04 6001019173 01                                      |              |                 |                   |                     |             |                                     |                                |               |
| Pasain                                      | + N -               | Persist Date                                                  | Deek         | ing Clip No     |                   | Cumplier Name       |             |                                     | Persived by                    |               |
| To Ro An                                    | ( NO                | Receipt Date                                                  | Packi        | ing slip ivo.   |                   |                     | 101110      |                                     | Received by                    |               |
| 10 DE AS                                    | signea              | 6/4/2021                                                      |              |                 |                   | STATE UNIVERSITY OF | IOWA        |                                     |                                |               |
|                                             |                     | RECEIPT ADDRESS                                               |              |                 |                   |                     | DELIVERY    |                                     |                                |               |
| Location                                    |                     |                                                               |              | Carrier         | Other             | ~                   |             |                                     |                                |               |
| Location                                    |                     | The University of Texas at San Antonio                        |              | Tracking No.    |                   |                     |             |                                     |                                |               |
|                                             |                     | One UTSA Circle                                               |              | Attachm         | ents              |                     | Attach/Link |                                     |                                |               |
|                                             |                     | Central Receiving<br>San Antonio, TX 78249                    |              | Notes           |                   |                     |             |                                     |                                |               |
|                                             |                     | United States                                                 |              | (1,000 Ch       | nars. Max)        |                     |             |                                     |                                |               |
|                                             |                     |                                                               |              |                 |                   |                     | l           |                                     |                                |               |
| leceipt Lines                               |                     |                                                               |              |                 |                   |                     |             |                                     |                                |               |
| Line Details                                |                     |                                                               |              |                 |                   |                     |             |                                     |                                |               |
|                                             |                     |                                                               |              |                 |                   |                     |             |                                     |                                |               |
|                                             |                     |                                                               |              |                 |                   |                     |             | For                                 | r Selected Lines: Remove Selec | acted Items * |
| Show Receipt Details                        | DO LINA NA          | Product Name                                                  | Catalog No.  | Otv/UOM ordered | Previous Receipts | Quantity            | Add to      | Line Status                         | Actions                        | 1             |
| Show Receipt Details                        | Di i ine No.        | FIGURE INTE                                                   | catalog ito. | Qty/Comoracion  | Previous neserpes | Quantity            | Inventory   | Line Status                         | ACTION &                       |               |
| Show Receipt Details<br>PO No.              | PO Line No.         |                                                               |              |                 |                   | 1                   |             |                                     | Remove Line                    | L.            |
| Show Receipt Details<br>PO No.<br>PO0096044 | 1 1                 | TROMA-IProduct Form: Concentrate 0.1 ml                       |              | 1 EA            |                   |                     |             |                                     |                                |               |
| Show Receipt Details<br>PO No.<br>PO0096044 | 1                   | TROMA-IProduct Form: Concentrate 0.1 ml                       |              | TEA             |                   |                     |             | Do not<br>update the                | Receive & Return               |               |
| Show Receipt Details PO No. PO0096044       | 1<br>2              | TROMA-IProduct Form: Concentrate 0.1 ml<br>Estimated Shipping |              | 1 EA            |                   | 1                   |             | Do not<br>update the<br>Line Status | Receive & Return Remove Line   | ĺ             |

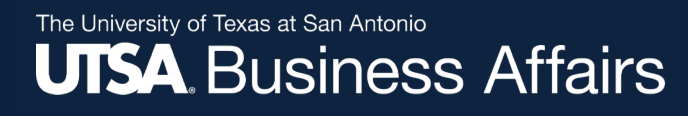

### **Order Exception Handling**

## Receiving/Invoice issues for orders that <u>DO NOT</u> require a receipt in Rowdy Exchange

#### **Conditions of Item Ordered:**

- Not received
- Backordered and never received
- Discontinued or no longer available
- Received damaged or defective
- Received wrong item or substitute item
- Invoiced incorrectly

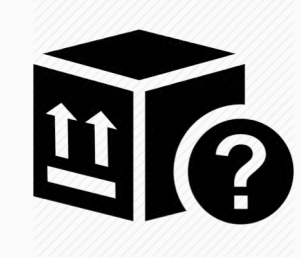

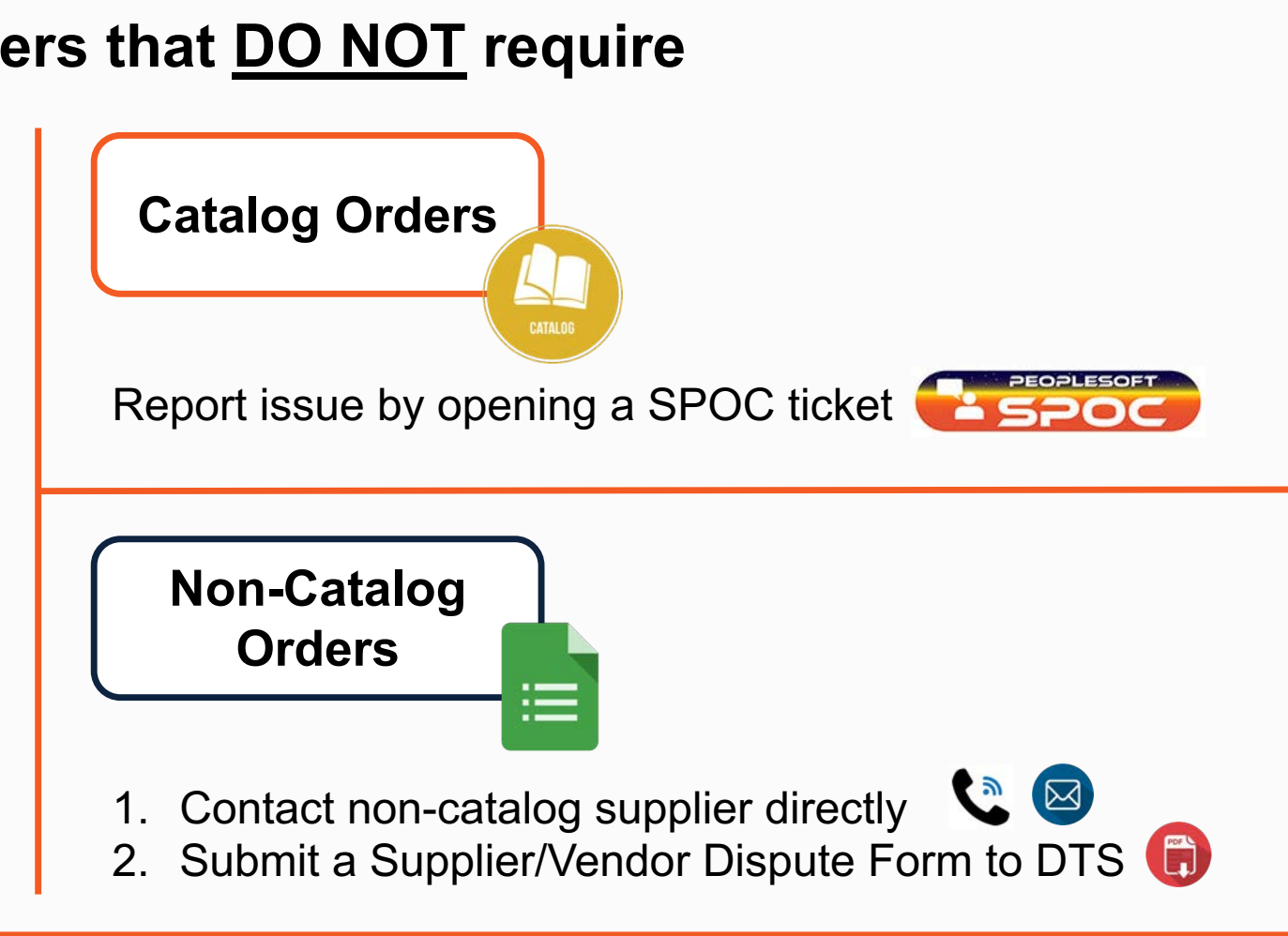

## **Rowdy Exchange & UTShare Support**

#### Additional Technical Support (Tech Café)

The Tech Café is ready for your questions!

- 1. Telephone: 210-458-5555
- 2. Email: techcafe@utsa.edu

Additional Rowdy Exchange Resources: http://www.utsa.edu/pds/rowdyexchange/

Thank you for attending class
Please complete the electronic evaluation form

#### **Go to:** https://mytraining.utsa.edu/apps/evaluations

- Click 'Load classes' (orange tab)
- Click the name of the class you took today
- Click 'Start Evaluation'
- Click 'Give Feedback'
- IMPORTANT '1' is LOW and '7' is HIGH

Please add your comments in the open comment box at the end

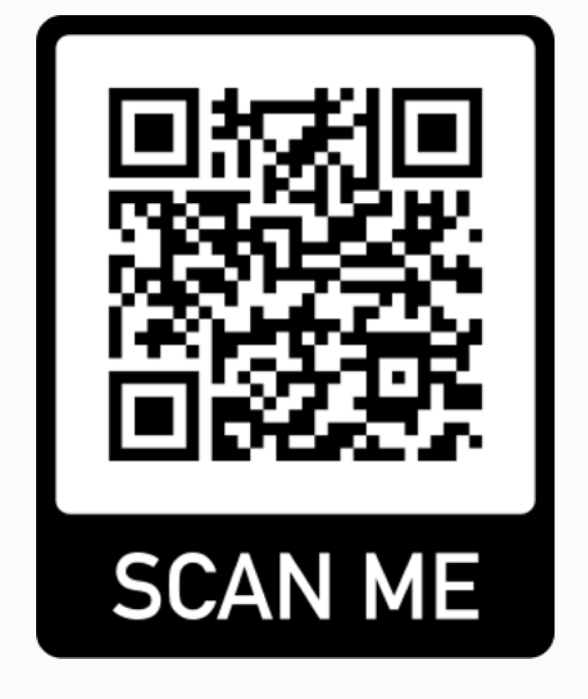